## انشاء نظام مصرف

انشاء نموذج للتعامل مع الزبائن

يكون الحل

1-من قائمة انشاء نختار نموذج فارغ blank form

|                        | 5.0      | ÷                          |                                        |                                | FORM LAY         | OUT TOOLS                       | farouk1 : Database- C:\U |
|------------------------|----------|----------------------------|----------------------------------------|--------------------------------|------------------|---------------------------------|--------------------------|
| FILE                   | HOME     | CREATE                     | EXTERNAL DATA                          | DATABASE TOO                   | ESIGN ARRA       | ANGE FORMAT                     |                          |
| Application<br>Parts • | Table    | Table Share<br>Design List | Point Query Query<br>S * Wizard Design | Form Form Blank<br>Design Form | Form Wizard      | Report Report Bla<br>Design Rep | Report Wizard            |
| Templates              |          | Tables                     | Queries                                | For                            | ms               | Re                              | ports                    |
|                        |          | hie 💌                      | « Form1                                |                                |                  |                                 |                          |
| فقول المي              | كافة الح | ا و سحب د                  | ول customer                            | ح + بجانب الجد                 | ں الجداو ل و نفت | جملة اظهار كل                   | 2- نقوم بالنقر على       |

## <u>النموذج</u>

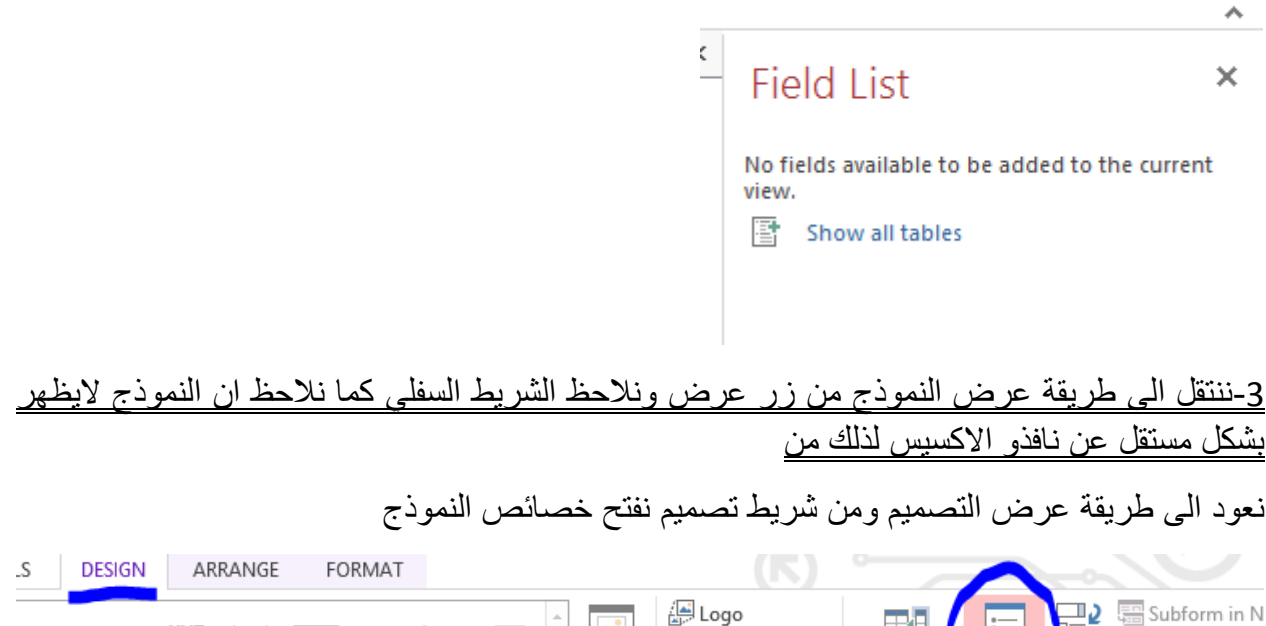

+ + + <u>\_\_\_</u> 2 XYZ 👫 View Code ۲ 🗋 Title Add Existing Property Tab Insert Convert Form 편 Date and Time Fields Sheet Drder Image <sup>·</sup> Tools Controls Header / Footer ننتقل الى تبويبة other أخرى نحول قيمة pop up الى ses

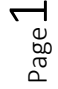

| Property<br>Selection type: F | Shee    | et    |         |
|-------------------------------|---------|-------|---------|
| Form                          |         |       | *       |
| Format Data                   | Event   | Other | All     |
| Pop Up                        |         |       |         |
| moual                         |         | INU   |         |
| Cycle                         |         | All   | Records |
| Ribbon Name                   |         |       |         |
| Toolbar                       |         |       |         |
| Shortcut Menu                 |         | Yes   | ;       |
| Menu Bar                      |         |       |         |
| Shortcut Menu E               | Bar     |       |         |
| Help File                     |         |       |         |
| Help Context Id               |         | 0     |         |
| Has Module                    |         | No    |         |
| Use Default Pape              | er Size | No    |         |
| Fast Laser Printir            | ng      | Yes   | ;       |
| Tag                           |         |       |         |

نقوم بضبط الخصائص التالية:

من format قيمة record selector الى no لاخفاء الشريط على يسار الشاشة

من format نغير قيمة movable الى no لجعل النموذج غير قابل للتحريك

من format تغير قيمة الخاصية navigation buttons الى no وذلك لاخفاء شريط الانتقال من اسفل النموذج

<u>4- اضافة الازرار</u>

من تصميم نقوم بسحب زر ووضعه تحت السجلات

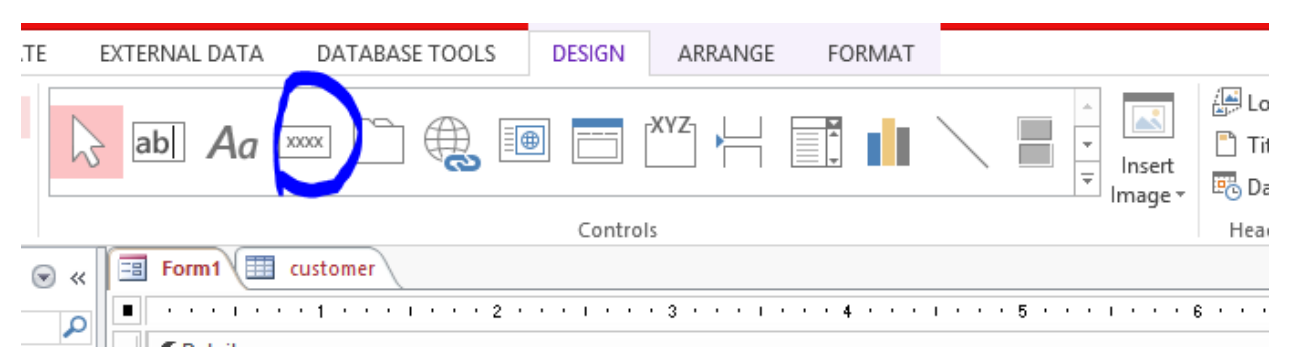

تأكد أن خيار use control wizard مفعل اسفل ادوات التحكم

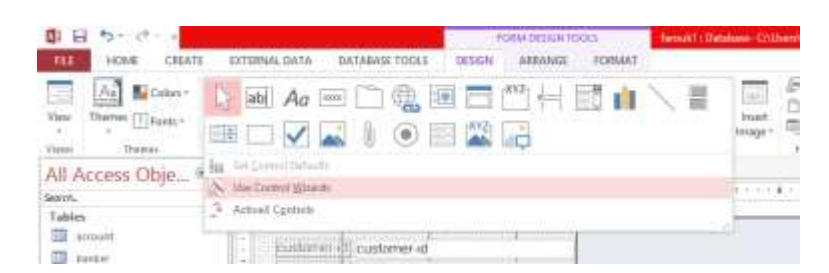

نضيف الزر فيفتح الويزارد الخاص بهذا الزر

|         | Command Button Wiza                                                                                                 | rd                                                                                                    |  |
|---------|----------------------------------------------------------------------------------------------------|----------------------------------------------------------------------------------------------------|--|
| Sample: | What action do you want to happen when the button is pressed?<br>Different actions are available for each category. |                                                                                                    |  |
|         | Record Navigation<br>Record Operations<br>Form Operations<br>Report Operations<br>Application<br>Miscellaneous      | Find Next<br>Find Record<br>Go To First Record<br>Go To Last Record<br>Go To Next Record<br>Go To Previous Record |  |
|         | Cancel < Back                                                                                                    | Next > Einish                                                                                                    |  |

نختار الانتقال بين السجلات ومنها عملية الانتقال الى السجل الاخير ثم next

ننقل التفعيل الى نص text ونكتب النص الذي نريده ان يظهر على الزر وليكن Last ثم next م

|         | Command Button Wizard                                                                                                    |  |  |
|---------|----------------------------------------------------------------------------------------------------|--|--|
| Sample: | Do you want text or a picture on the button?<br>If you choose Text, you can type the text to display. If you<br>choose Picture, you can dick Browse to find a picture to display. |  |  |
|         |                                                                                                    |  |  |
|         | Cancel < <u>B</u> ack <u>N</u> ext > <u>F</u> inish                                                                                                    |  |  |

ثم انهاء finish من أخر نافذة

انتقل الى عرض النموذج واختبر الزر

| -8          | Form1      | - □ × |
|-------------|------------|-------|
| customer-i  | d <b>1</b> |       |
| customer-n  | ar lama    |       |
| customer-st | ri bayad   |       |
| customer-ci | ty hama    |       |
| Las         | t          |       |
|             |            |       |
|             |            |       |
|             |            |       |

أضف ازرار الأول First الانتقال الى التالي Next الانتقال الى السابق Previus ومن مجموعة عمليات السجلات اضف زرين جديد وحفظ ومن عمليات النموذج اضف اغلاق

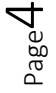

<u>5-تنسيقات أخرى</u>

اضافة صورة كخلفية للفورم من خصائص النموذج ومن تبويبة الformat خاصية picture نحدد الصورة المطورة المطورة ومن picture يتعليها streach لتمتد على كامل النموذج.

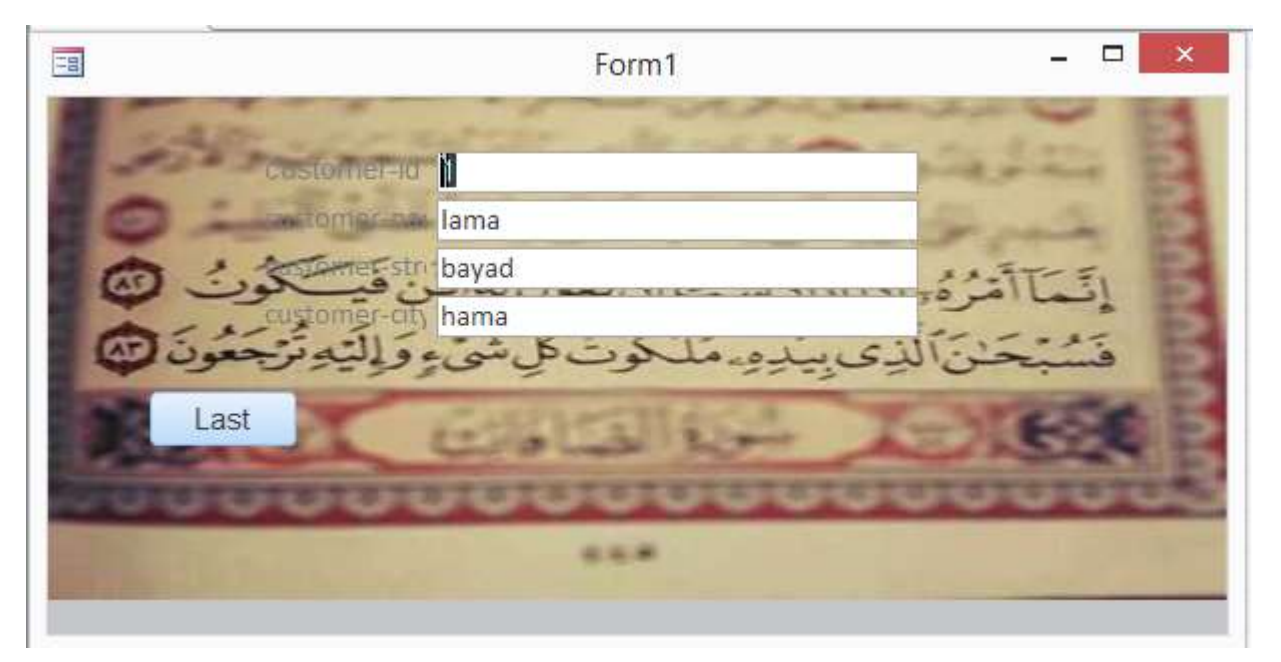

يمكن اضافة الوقت والتاريخ وعنوان للنموذج من قائمة تصميم design بالاضافة الى عنوان للنموذج

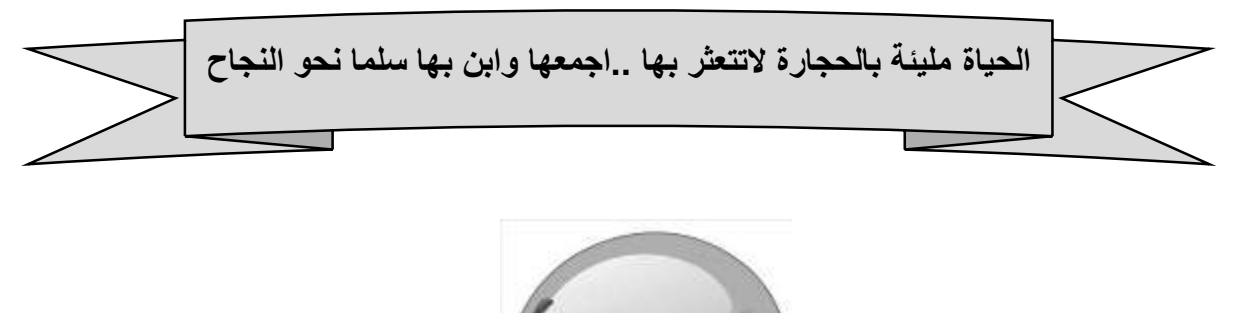

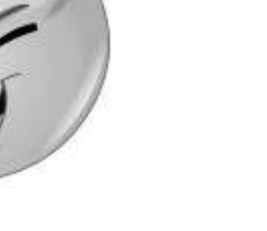